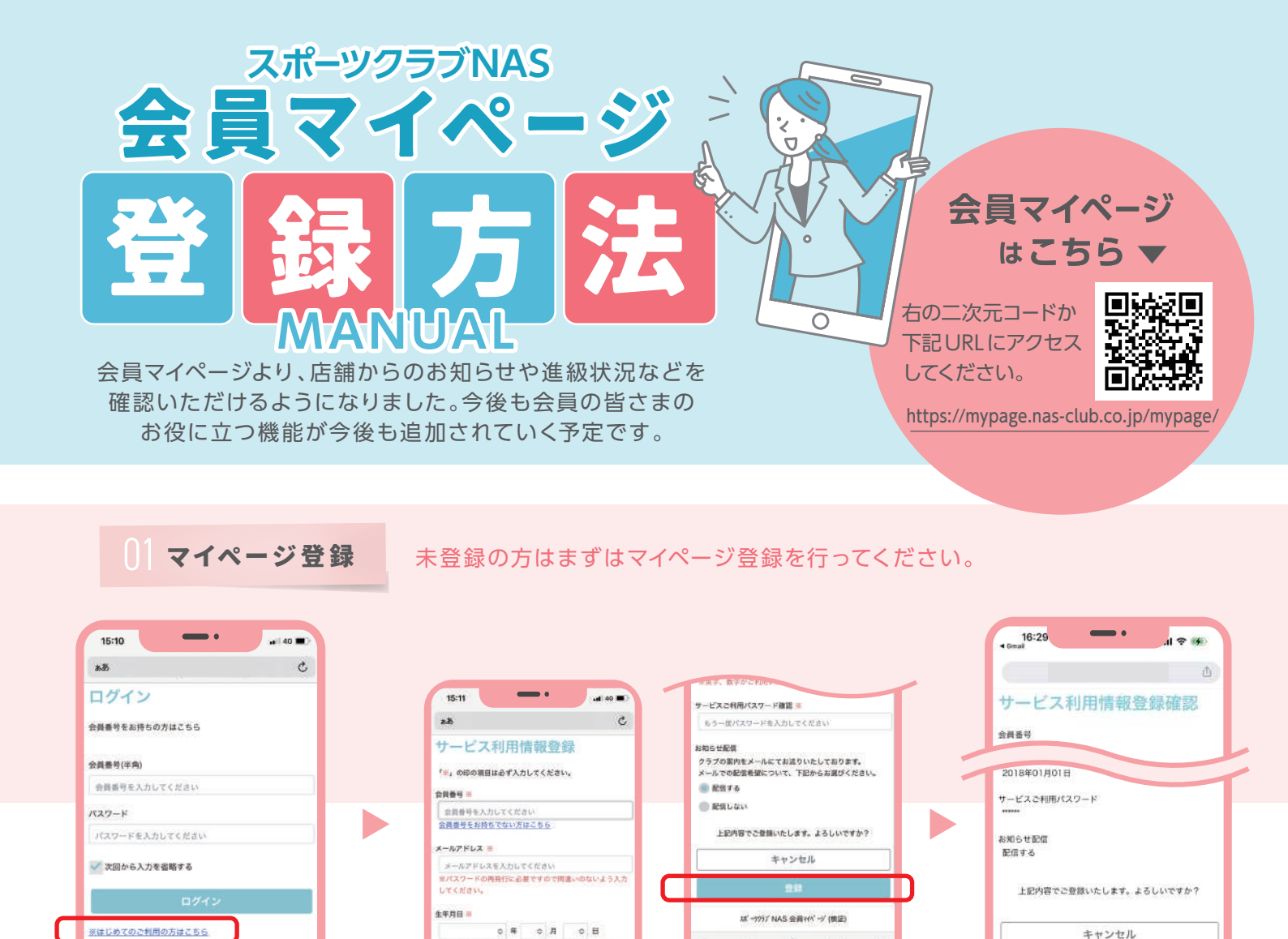

0 m

生年月日

お知らせの配信

2

サービス利用情報登録画面で

サービスご利用パスワード

以下の項目を入力し「登録」をクリック

メールアドレス

※入会時にご記入いただいた生年月日を入力してください。

会員番号

※パスワードを忘れた方はこちら

をクリック

「はじめてご利用の方はこちら」

利用規約の確認画面で内容を

ご確認後[同意する]をクリック

Ø

スポーツウラブ NAS 会員マイページ(検証)

サービス利用情報登録確認

画面で最終確認後

[登録]をクリック

## パスワードとメールアドレスは 0) パスワード変更 パメールアドレス変更 いつでも変更することができます。 uil 40 🗰 11:21 all 🖓 🔳 15:46 af 40 🔳 15:12 ぼしいパスウード(確認用) C ちら一度パスワードを入力してください - -0 ъð ¢ 106世紀初 サービス利用情報変更 クラブの案内をメールにてお送りいたしております。 メールでの配信希望について、下記からお君びください。 サービス利用情報表示 \*※,の印の項目は必ず入力してください。 ● 記信する メールアドレス sibayama@go.nas-club.co.jp X-L7KL2 ● 記信しない sibayama@go.na ービスご利用パスワード キャンセル サービス利用情報 非表示 ※パスワードを変更しないときは、パスワード欄はすべて空間 としてください お知らせ配信 配信する 現在のパスワード スル゙ーシウウブNAS:会員マイベージ(検証) 現在のパスワードを入力してください O < ٥ m ドレいパスワード 共通メニューの サービス利用情報画面にて 各事項を編集後「登録」 クリック。 3 2 「サービス利用情報」を [変更]をクリック 確認画面にて間違いがなければ クリック 「登録」をクリック。

## 04 お休みの連絡方法

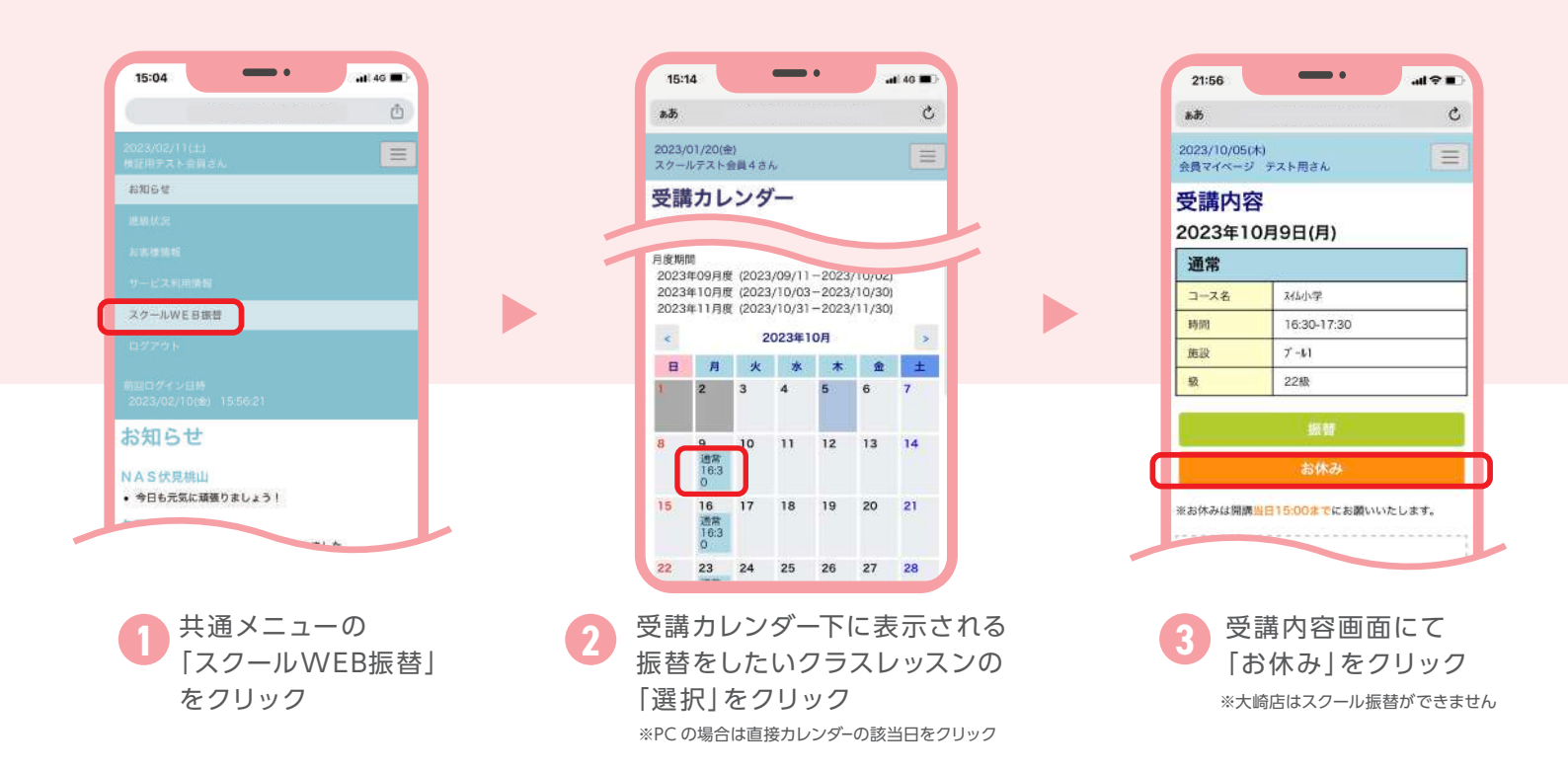

|                                 | a de la construcción de la construcción de la const |
|---------------------------------|----------------------------------------------------------------------------------------------------|
| 2023/10/05(木)<br>会員マイページ テスト用さん |                                                                                                    |
| 3休み<br>023年1<br>通常              | 雀認<br>0月 9日(月)                                                                                                    |
| 200                             | 2010                                                                                                    |
| 3-28                            | 风山小学                                                                                                    |
| BAR DI                          | 16:30-17:30                                                                                                    |
| 施設                              | 7-61                                                                                                    |
| 設 上記の予                          | 22級                                                                                                    |
| June 1                          | キャンセル                                                                                                    |
|                                 |                                                                                                    |

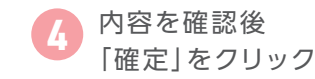

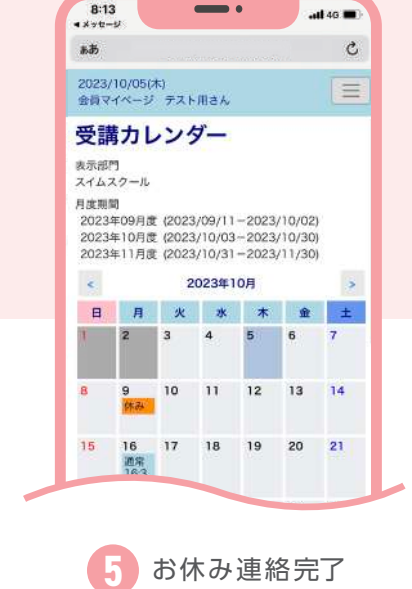

-

all 40 🔳

お休みのご連絡は 開講当日 15:00 までに お願いいたします。

1週目(5週目がある月は5週目)の 10:00より当月クールの お休み登録が可能です。

※詳細は日程表をご確認ください。